# **SOLVER for Optimization**

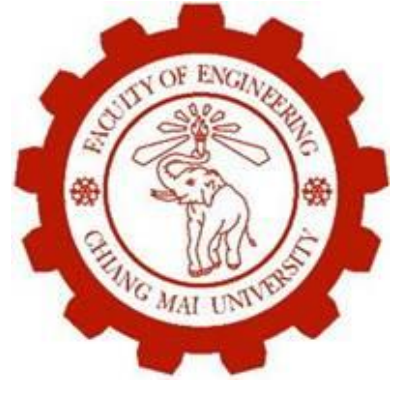

Dr. Warisa Wisittipanich

The procedures for finding an alternative with the best achievable performance as possible under the given constraints

Minimization/Maximization

Optimization tools? Lingo CPLEX Lindo Mathlab Excel - Solver Etc.  Solver is <u>numerical optimization add-in</u> <u>software</u> embedded in Excel, but not enable by default

 Used to solve problem to find optimal or near optimal value

Solve linear/some non-linear problems

#### Advantages

- Everything of interests can be tracked (costs, profits, resources availability, resource usage)
- Cells of interests can be varies
- Used as "what-if" analysis tool
- Disadvantages
  - Black box
  - Need carefully modeling: constraints

#### **Main Components :**

# Target cells Changing cells Constraints

| Solver Parameters                                                                                                    | x                                                    |
|----------------------------------------------------------------------------------------------------|------------------------------------------------------|
| Set Target Cell: SE\$25                                                                                                    | <u>S</u> olve                                        |
| Equal To: <u>Max</u> Min <u>Value of:</u><br>By Changing Cells:                                                                                                    | Close                                                |
| Image: Image state       Image state         Image state       Image state         Image state       Image stat | <u>O</u> ptions<br><u>R</u> eset All<br><u>H</u> elp |
|                                                                                                    |                                                      |

- Target cell(s): contains objective function, the cell that represents the goal or objective of the problem
- Setting: maximization/minimization/fixed value

|          | Target Cell      |
|----------|------------------|
| Maximize | Profit           |
| Minimize | Cost             |
| Value of | Net future value |
|          |                  |

Changing cells /Adjustable cells: cells that contain decision variables, the cells that can be modified to arrive at the desired outcome, cells that we can change or adjust to optimize the target cell

| Problem          | Changing cells                  |
|------------------|---------------------------------|
| Product mix      | Amount of each product produced |
| Product shipping | Shipping quantity               |
| Investment       | Money invested in each project  |
|                  |                                 |

#### Constraints:

- Restrictions or limitations to what Solver can do to solve the problem
- Restrictions to the changing cells or other cells related
- The rules which define the limits of the possible solutions to the problem
- Requirement constraints: given by problem
- Non-negative constraints

| <b>Type of Constraint</b> | <u>Symbol</u> |
|---------------------------|---------------|
| Not greater than          | $\leq$        |
| Not less than             | ≥             |
| Equal to                  | =             |
| Integer                   | int           |
| Binary                    | bin           |
| Non-negative              | ≥ 0           |
|                           |               |

| Problem             | Constraints                                                        |
|---------------------|--------------------------------------------------------------------|
| Product mix         | Product mix produced cannot use more resources than are available  |
| Production planning | Do not produce products more than demand                           |
| Investment          | Obtain an expected return of at least 10 percent on the investment |

#### Activate Solver: add-in that is not installed by default

#### File>Excel Option>Add-in> Manage Excel Add-in> Select the Solver Add-in checkbox

| Add-Ins available:<br>Analysis ToolPak<br>Analysis ToolPak - VBA<br>Conditional Sum Wizard<br>Euro Currency Tools | ОК                               |
|----------------------------------------------------------------------------------------------------|----------------------------------|
| Internet Assistant VBA<br>□ Lookup Wizard<br>V Solver Add-in<br>Solver Add-in<br>Tool for optimization and equ    | Cancel <u>B</u> rowse Automation |

Solver will be available as a new Tab on the data, Analysis Tab

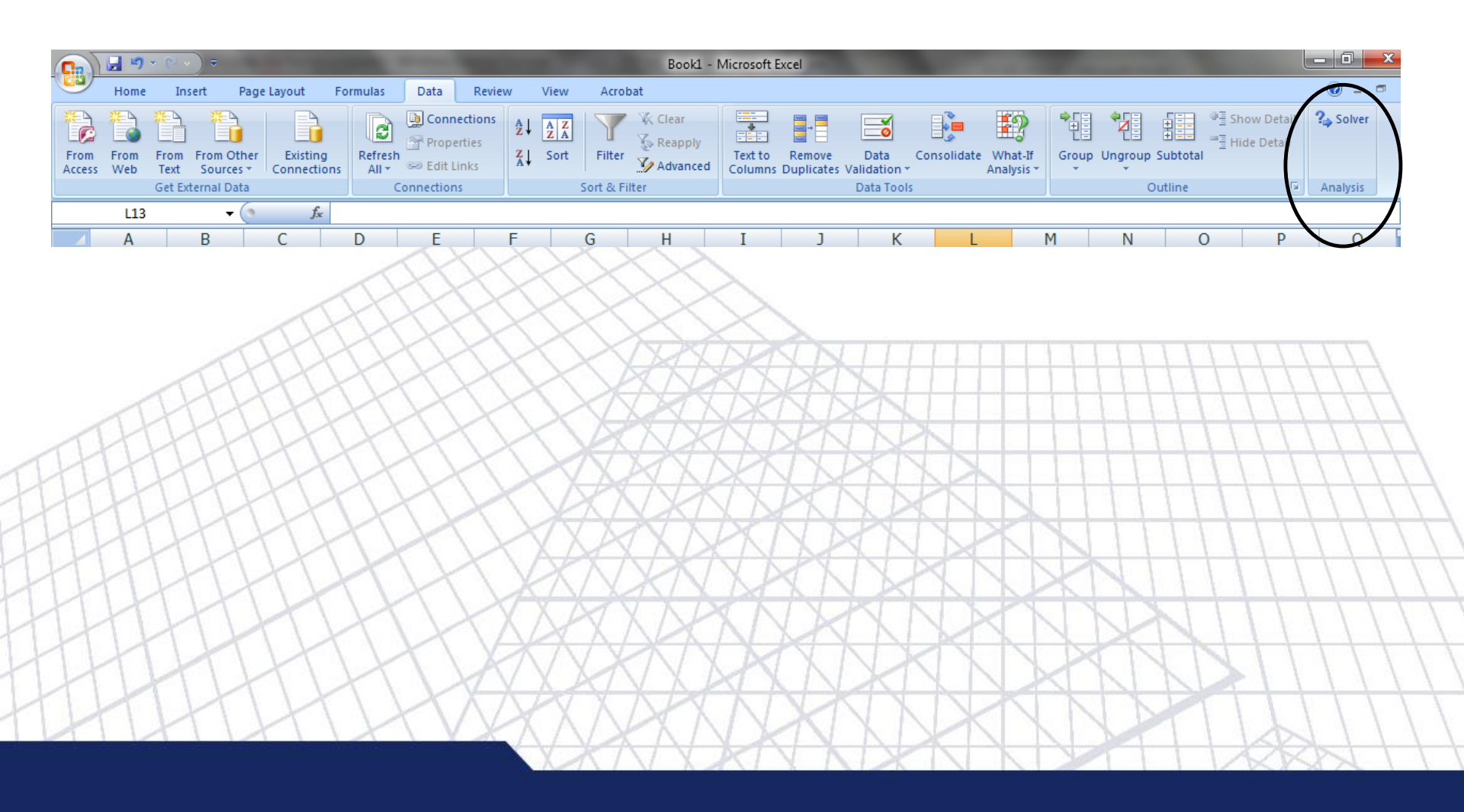

 Determine target cell(s): must be a <u>Formula</u> cell containing changing cells

- maximize, minimize, set value
- Determine changing cells: must 'feed' into target cell

Establish constraints: the 'key' to make Solver work !!

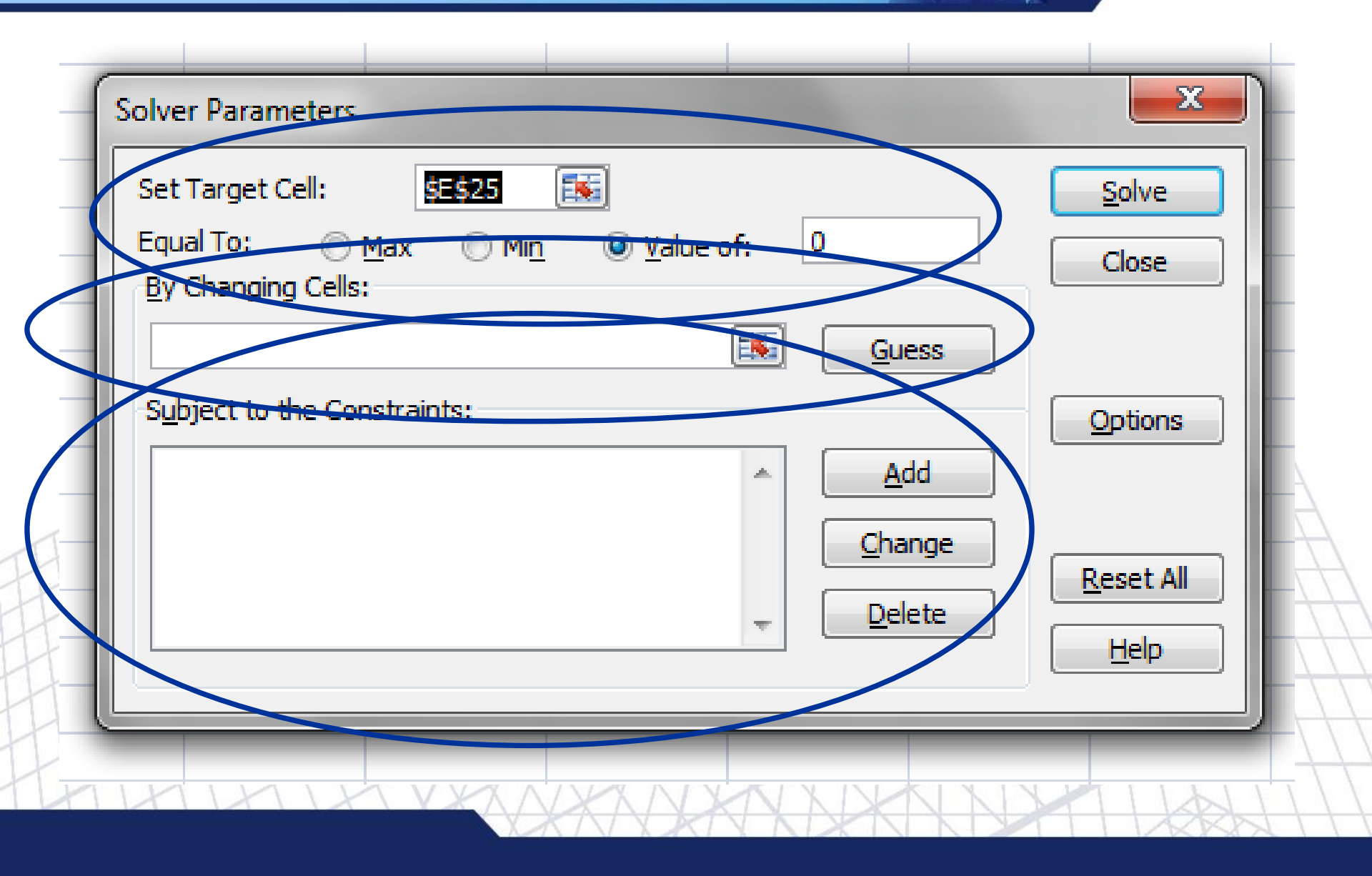

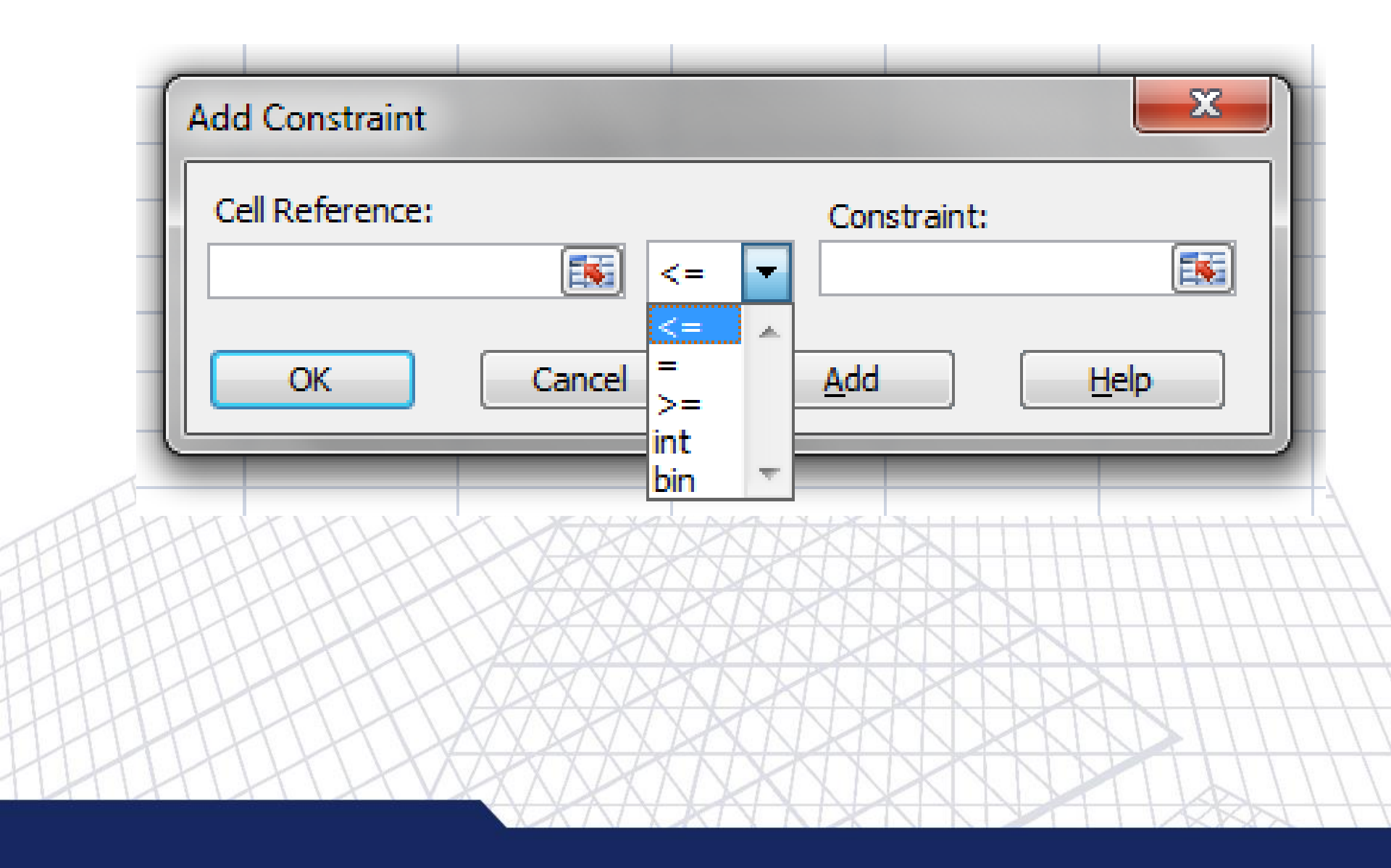

| Set Target Cell: \$E\$25              |                             | <u>S</u> olve                                           |
|---------------------------------------|-----------------------------|---------------------------------------------------------|
| Equal To: <u>Max</u> Min <u>Value</u> | of: 0                       | Close                                                   |
| Subject to the Constraints:           | Guess Add Change ↓ ↓ Delete | Options          Options         Reset All         Help |

| Solver Options           |                                | X                           | <b>Precision</b> is the real number from 0 to 1 higher numbers means more precise                                                             |
|--------------------------|--------------------------------|-----------------------------|----------------------------------------------------------------------------------------------------|
| Max Time:<br>Iterations: | 100 seconds                    | OK<br>Cancel                | <b>Tolerance</b> shows how far away from the true optimal value and still be acceptable. Only applied to the problem with integer constraints |
| Precision:               | .000001                        | Load Model                  | problem with integer constraints                                                                                                    |
| Tolerance:               | 5 %                            | Save Model                  |                                                                                                    |
| Convergence:             | .0001                          | <u>H</u> elp                |                                                                                                    |
| Assume Linea             | ar <u>M</u> odel 📃 <u>U</u> se | Automatic Scaling           |                                                                                                    |
| Assume Non-              | Negative 📃 Show                | w Iteration <u>R</u> esults |                                                                                                    |
| Estimates                | Derivatives                    | Search                      |                                                                                                    |
| Tangent                  | Forward                        | Newton                      |                                                                                                    |
| © Quadratic              | © <u>C</u> entral              | Conjugate                   |                                                                                                    |
|                          |                                | V KAIN KA                   |                                                                                                    |

| Solver found a<br>conditions are | solution. All o satisfied. | onstraints and          | optimality  | Reports                         |              |
|----------------------------------|----------------------------|-------------------------|-------------|---------------------------------|--------------|
| Keep Sol<br>Restore              | ver Solution               |                         |             | Answer<br>Sensitivity<br>Limits | *            |
|                                  |                            |                         |             |                                 |              |
| ОК                               | Cano                       | cel S                   | ave Scenari | io                              | <u>H</u> elp |
| ОК                               | Cano                       | el <u>s</u>             | ave Scenari | 100                             | <u>H</u> elp |
| ОК<br>2<br>1                     | Cano                       | el s<br>100 <:<br>80 <: | e<br>e      | io 100 80                       | <u>H</u> elp |

# **Functions in Excel**

# SUM()SUMPRODUCT()

 Sum of product of 2 data sets [][] which are corresponding to each other

> 3 4

> 5

6

3

1

Ν

2

0

Μ

4

5

– Example

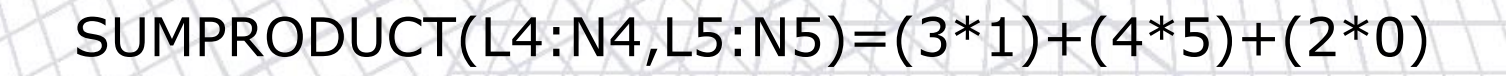

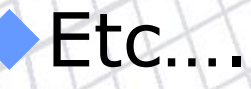

#### Example

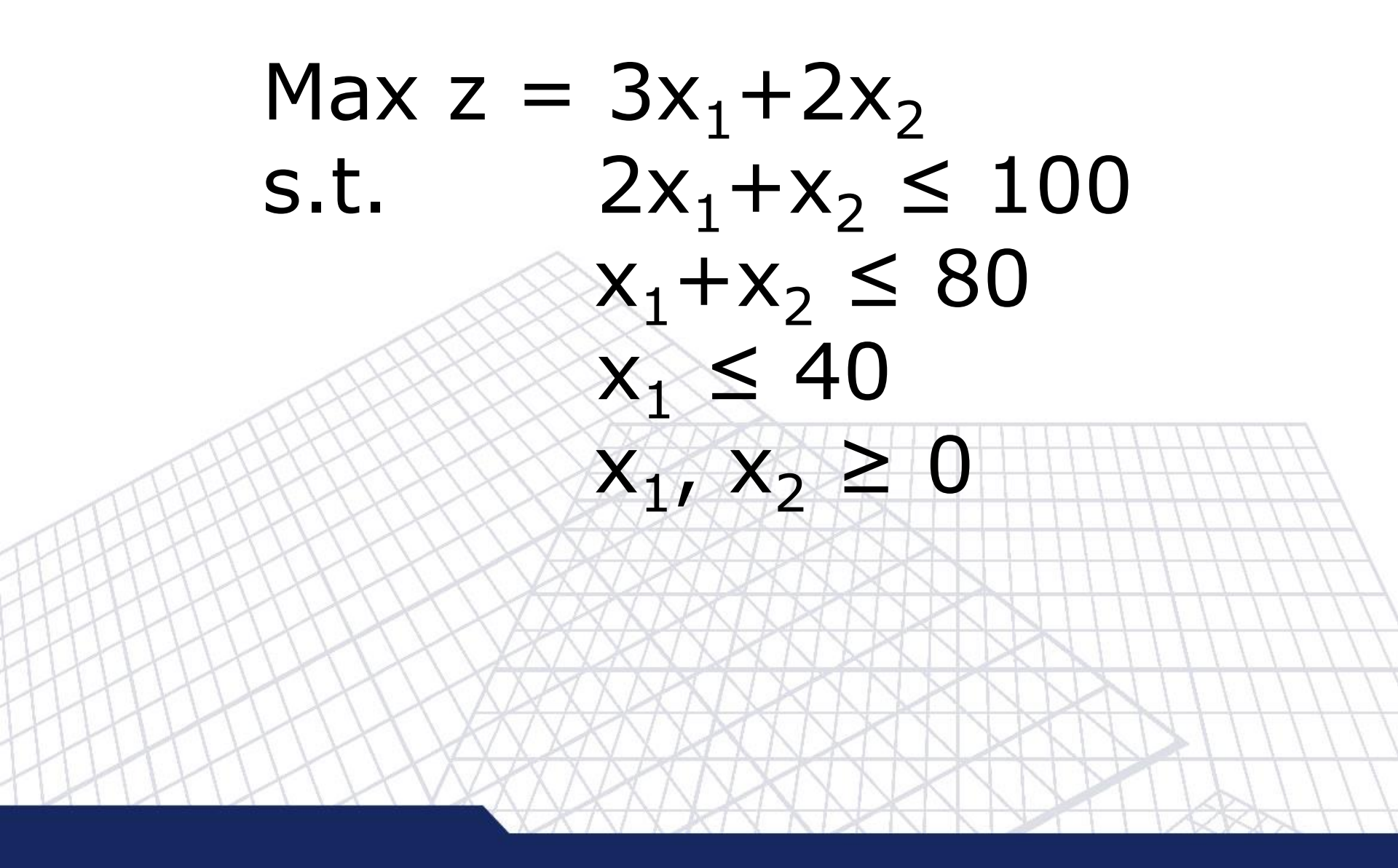

The XYZ company makes two products: Doors and Windows. Three manufacturing resources are required: Cutting, Sanding and Finishing.

The requirements measured in hours per unit and shown in the table below along with the profit per unit of product. The availability of Cutting, sanding, and finishing operations are 40, 40, and 60 hours respectively. Determine the quantity of doors and windows to be produced to maximize the profit of the company.

| ANN NN NNN               | NAINIIIII | T I I I I I I I I I I I I I I I I I I I |
|--------------------------|-----------|-----------------------------------------|
| Product                  | Doors     | Windows                                 |
| Cutting Hours per Unit   | 1         | 0.5                                     |
| Sanding Hours per Unit   | 0.5       | 0.75                                    |
| Finishing Hours per Unit | 0.5       | 1                                       |
| Profit per Unit          | \$500     | \$400                                   |
|                          |           | I X KN I X I X I I I                    |

#### Formulate the Product mix problem

- **X**<sub>1</sub> : number of Doors produced
- **X<sub>2</sub>: number of Windows produced**
- z : company profit

 $\begin{array}{lll} \max \ z &= 500 \ X_1 + 400 \ X_2 \\ s.t & X_1 + 0.5X_2 &\leq 40 \\ 0.5X_1 + 0.75X_2 &\leq 40 \\ 0.5X_1 + X_2 &\leq 60 \\ X_1 \,, \, X_2 &\geq 0 \ (non-negative \\ constraint) \end{array}$ 

# **Diet Problem**

My diet requires that all the food I eat come from one of the four "basic food groups" (chocolate cake, ice cream, soda, and cheesecake). Now, the following four foods are available for consumption: brownies, chocolate ice cream, cola, and pineapple cheesecake. Each brownie costs 50¢, each scoop of chocolate ice cream costs 20¢, each bottle of cola costs 30¢, and each piece of pineapple cheesecake costs 80¢. Each day, I must consume at least 500 calories, 6 oz of chocolate ,10 oz of sugar, and 8 oz of fat. The nutrition al content per unit of each food is shown in Table2. Solve this problem that can be used to satisfy my daily nutritional requirements at minimum cost.

| Type of food                     | Calories | Chocolate (oz) | Sugar (oz) | Fat (oz) | 1 |
|----------------------------------|----------|----------------|------------|----------|---|
| Brownies                         | 400      | 3              | 2          | 2        | Z |
| Chocolate ice cream<br>(1 scoop) | 200      | 2              | 2          | 4        | Z |
| Cola<br>(1 bottle)               | 150      | 0              | 4          | 1        | Ź |
| Pineapple Cheesecake (1 piece)   | 500      | 0              | 4          | 5        | 1 |

#### **Transportation Problem**

Powerco has 3 electric power plants that supply the needs of 4 cities. The costs of sending 1 million kwh of electricity from plant to city are shown in the table. Use Solver to minimize the cost of this problem.

| То            |       |       |       | Supply |                   |  |
|---------------|-------|-------|-------|--------|-------------------|--|
| From          | City1 | City2 | City3 | City4  | (million kwh)     |  |
| Plant1        | \$8   | \$6   | \$10  | \$9    | 35                |  |
| Plant2        | \$9   | \$12  | \$13  | \$7    | 50                |  |
| Plant3        | \$14  | \$9   | \$16  | \$5    | 40                |  |
| Demand        | 45    | 20    | 30    | 30     |                   |  |
| (million kwh) |       | VXX   | AN    | XX     | <u>xx///////x</u> |  |
| HAHA          |       | XXX   | AN    |        |                   |  |
| HHH           | VAX   | SAN   | XXX   | XXX    |                   |  |

# **Assignment Problem**

Machineco has 4 machines and 4 jobs to be completed. Each machine must be assigned to complete one job. The time required to set up each machine for completing each job is shown the Table. Use Solver to minimize the total set up time needed to complete the 4 jobs.

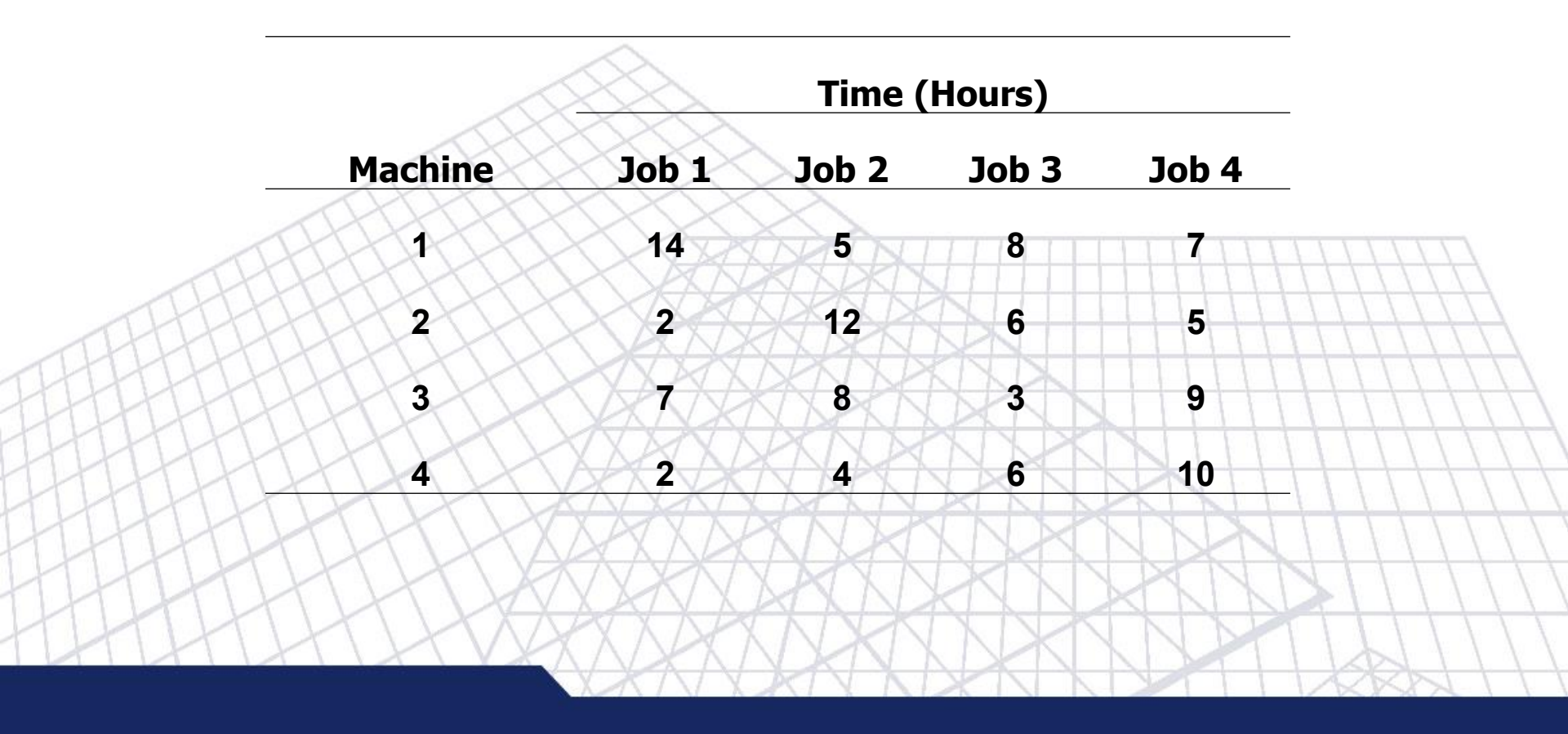

# **Step through Solver Trial Solutions**

Solutions can be observed step by step:

#### Solver Parameters>Options

| Solver Parameters                                                                        | ×                     |
|------------------------------------------------------------------------------------------|-----------------------|
| Set Target Cell:     \$E\$6       Equal To:          Max           But Chaptering Caller | <u>Solve</u><br>Close |
| \$C\$5:\$D\$5                                                                            |                       |
| Subject to the Constraints:           \$C\$5:\$D\$5 >= 0           \$E\$10 <= \$G\$10    | Options               |
| \$E\$11 <= \$G\$11<br>\$E\$12 <= \$G\$12<br><u>D</u> elete                               | Reset All             |
|                                                                                          | Help                  |
|                                                                                          | NHTIDAL               |

# **Step through Solver Trial Solutions**

Select the **Show Iteration Results** check box to see the values of each trial solutions --- > click **OK** 

#### During the run; **Stop**: to stop the solution process **Continue**: to continue the solution process

| Solver Options |                   | <b>X</b>                    |  |  |  |
|----------------|-------------------|-----------------------------|--|--|--|
| Max Time:      | 100 seconds       | ОК                          |  |  |  |
| Iterations:    | 100               | Cancel                      |  |  |  |
| Precision:     | .000001           | Load Model                  |  |  |  |
| Tolerance:     | 5 %               | Save Model                  |  |  |  |
| Convergence:   | .0001             | Help                        |  |  |  |
| Assume Linea   | r Model 📃 Use     | Automatic Scaling           |  |  |  |
| Assume Non-    | Negative 🛛 🗐 Show | v Iteration <u>R</u> esults |  |  |  |
| Estimates      | Derivatives       | Search                      |  |  |  |
| Tangent        | Eorward           | Newton                      |  |  |  |
| ○ Quadratic    | © <u>C</u> entral | Conjugate                   |  |  |  |

The process of changing the values in cells to see how those changes will effect the outcome of formulas on the worksheet

What-If Analysis tools in Excel:

- Scenarios consider many different variables
- Goal Seek find out how to get a desired result
- Data Tables see the effects of one or two variables on formula

| 📭 🚽 🤊 - (° - ) =                                                                       | Examp                               | e - Microsoft Excel                                                  |                                         |             | - 0 -     |
|----------------------------------------------------------------------------------------|-------------------------------------|----------------------------------------------------------------------|-----------------------------------------|-------------|-----------|
| Home Insert Page Layout Formulas                                                       | Data Review View Acrobat            |                                                                      |                                         |             | 0 - 🗖     |
|                                                                                        | Connections                         |                                                                      |                                         | Show Detail | ?⇔ Solver |
| From From From From Other Existing Refresh<br>Access Web Text Sources Toonnections All | © Edit Links Z↓ Sort Filter Advance | d Text to Remove Data Consolidate<br>Columns Duplicates Validation • | What-If Group Ungroup<br>Analysis • • • | Subtotal    |           |
| Get External Data Co                                                                   | onnections Sort & Filter            | Data Tools                                                           | <u>S</u> cenario Manager                | utline 🕞    | Analysis  |
| H11 • (* f <sub>x</sub>                                                                |                                     |                                                                      | <u>G</u> oal Seek                       |             |           |
| A B C D                                                                                | E F G H                             | I J K L                                                              | Data <u>T</u> able                      | O P         | Q         |
|                                                                                        |                                     |                                                                      | RDD                                     |             |           |

#### **What-If Analysis**

#### **Goal Seek** to find out how to get a desired result

The target is to determine the possible input value that produce the result

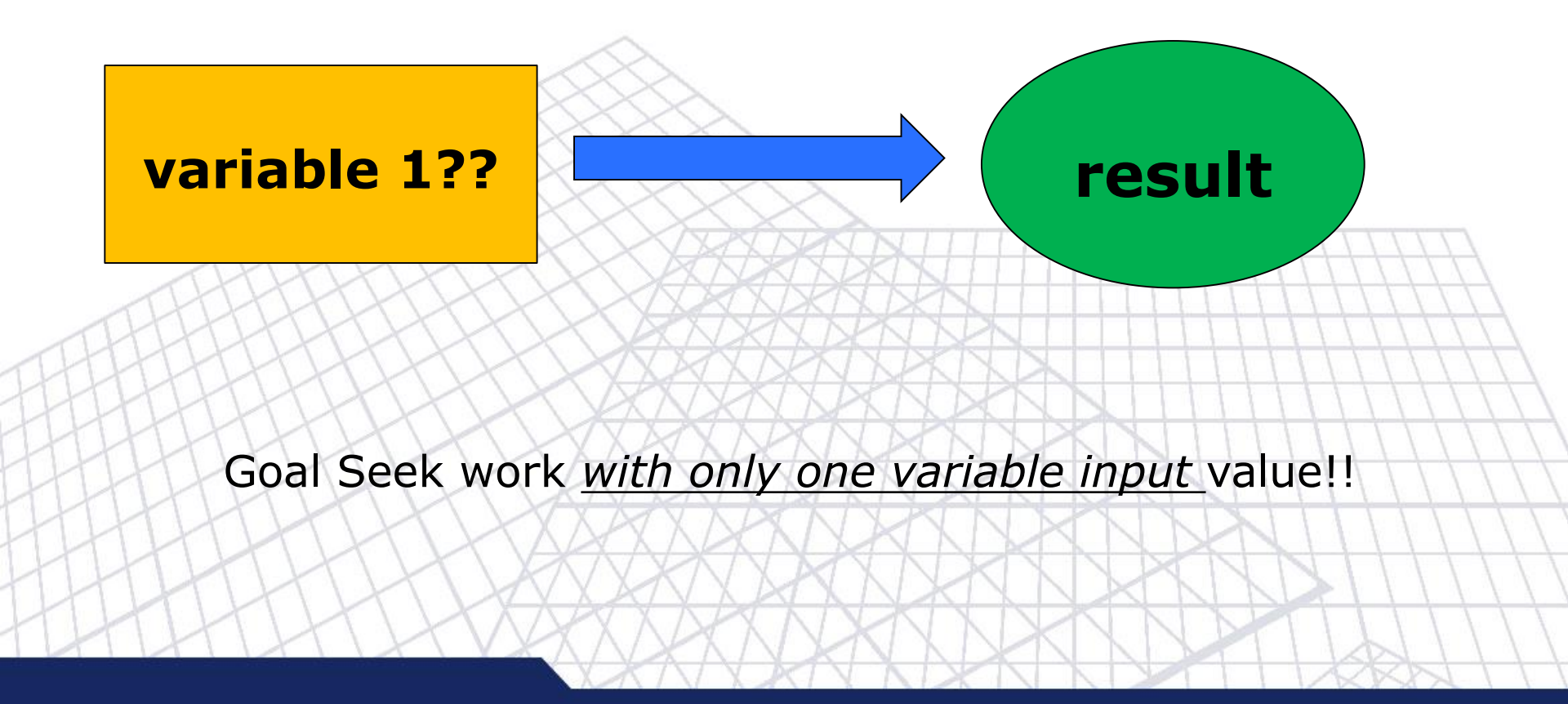

#### **What-If Analysis**

**Data Tables** see the effects of one or two variables on a formula/result

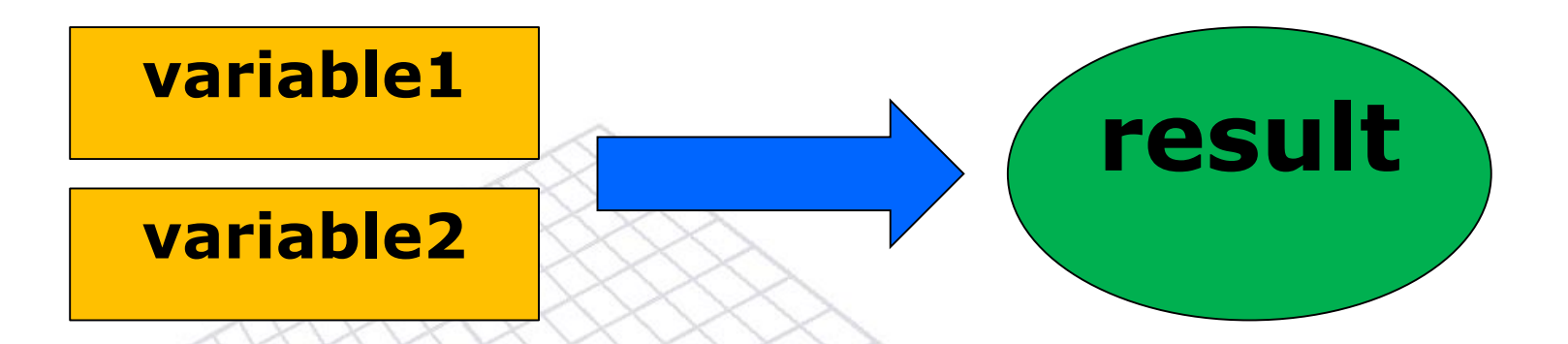

Data Table <u>cannot</u> work with more than two variables. But it can take as many different variable values as wanted.

If a model has more than two variables, use scenarios.

#### **What-If Analysis**

#### **Scenarios** consider many different variables

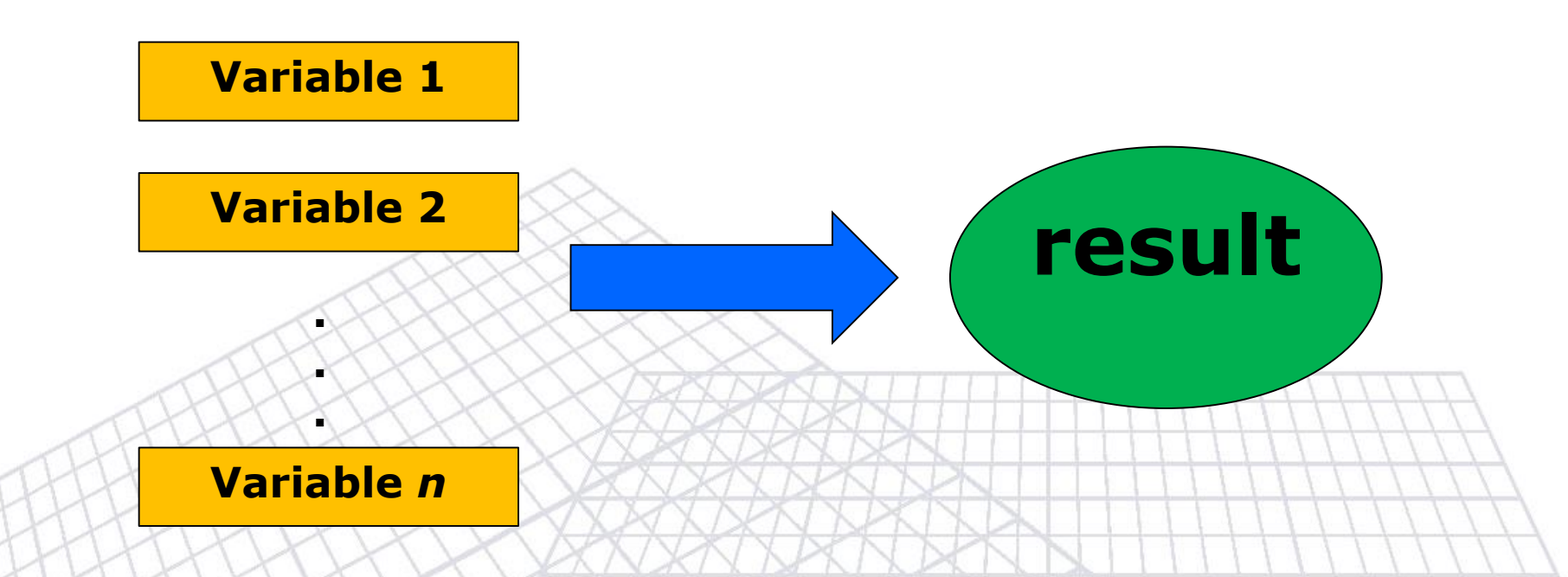

It can take many input variables sets <u>up to 32 different values</u> But as many scenarios as wanted can be created Solver is a tool for What-If Analysis

Solver is similar to Goal Seek except for the fact that it can determine more than one variable inputs

To save adjusting cell values as a scenario, click **Save Scenario**, then type the name of the scenario in the **Scenario Name** box

| Solver Results Solver found a solution. All constraints and optimality conditions are satisfied. | Reports                         |
|--------------------------------------------------------------------------------------------------|---------------------------------|
| Keep Solver Solution     Restore Original Values     OK Cancel Save Scenario                     | Answer<br>Sensitivity<br>Limits |
|                                                                                                  | Save Scenario                   |
|                                                                                                  | Scenario Name:                  |

**Scenario** will be available for use in the Scenario Manager, which is accessed from **Data**>**What-If-Analysi**s Tab

|                                                                |                                                                                                   | 100                          | Example -                                                      | Microsoft Excel                         |                  |                          | a the second | - 0      |
|----------------------------------------------------------------|---------------------------------------------------------------------------------------------------|------------------------------|----------------------------------------------------------------|-----------------------------------------|------------------|--------------------------|--------------|----------|
| Home Insert Page Layout                                        | Formulas Data Revi                                                                                | ew View Ac                   | robat                                                          |                                         |                  |                          |              | 0 - 1    |
| From From From From Other Existin<br>Access Web Text Sources + | g<br>ons<br>Refresh<br>All + Connections<br>Properties<br>Connections<br>Properties<br>Edit Links | A Z ↓ A Z A<br>Z ↓ Sort Filt | <ul> <li>K Clear</li> <li>Reapply</li> <li>Advanced</li> </ul> | Text to Remove<br>Columns Duplicates Va | Data Consolidate | What-If<br>Analysis v    | Hide Detail  | Solver   |
| Get External Data                                              | Connections                                                                                       | Sort &                       | Filter                                                         |                                         | Data Tools       | <u>S</u> cenario Manager | utline       | Analysis |
| <u> </u>                                                       |                                                                                                   |                              |                                                                |                                         |                  | <u>G</u> oal Seek        |              |          |
| A B C                                                          | DE                                                                                                | F G                          | H                                                              | I J                                     | K L              | Data <u>T</u> able       | 0 P          | Q        |
| See example                                                    |                                                                                                   |                              |                                                                |                                         |                  |                          |              |          |

#### Scenario Name is "good"

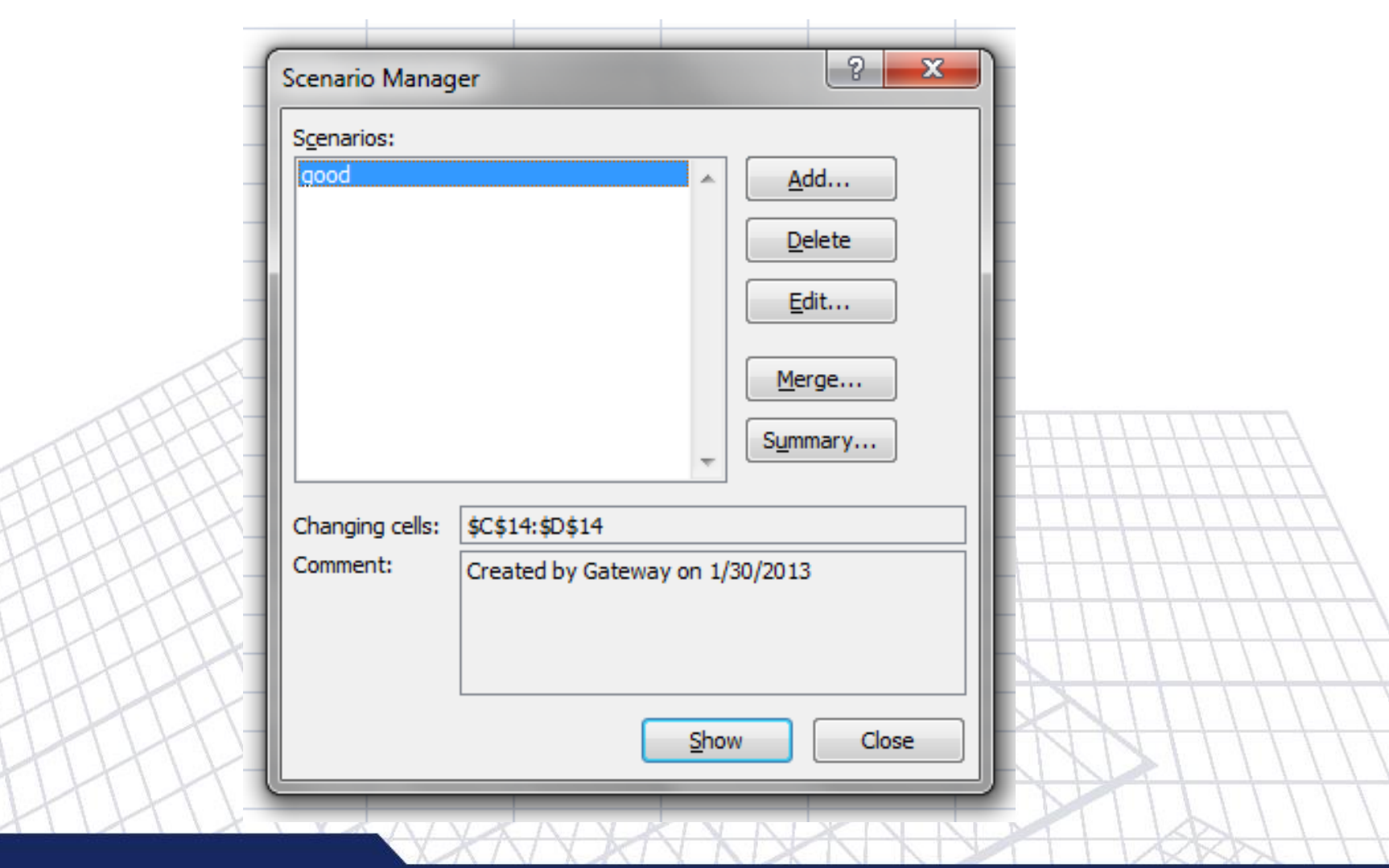

Scenario Name is "good".

| Α | B                | С       | D               | E    | F | G |   |
|---|------------------|---------|-----------------|------|---|---|---|
|   |                  |         |                 |      |   |   |   |
|   | Scenario         | Summa   | ary             |      |   |   |   |
|   |                  |         | Current Values: | good |   |   | _ |
|   | Changing         | Cells:  |                 |      |   |   | ] |
|   |                  | \$C\$14 | 20              | 20   | ) |   | - |
|   |                  | \$D\$14 | 60              | 60   | ) |   |   |
|   | <b>Result</b> Ce | lls:    |                 |      | _ |   |   |
|   |                  | \$E\$14 | 180             | 180  |   |   |   |
|   |                  | \$E\$16 | 100             | 100  |   |   |   |
|   |                  | \$E\$17 | 80              | 80   | ) |   |   |
|   |                  | \$E\$18 | 20              | 20   | ) |   |   |
|   |                  | \$E\$19 | 20              | 20   | ) |   |   |
|   |                  | \$E\$20 | 60              | 60   | ) |   |   |

Notes: Current Values column represents values of changing cells at time Scenario Summary Report was created. Changing cells for each scenario are highlighted in gray.

Report will be created on a *new worksheet* in the current workbook

| Solver found a solution. All constraints<br>conditions are satisfied.<br><u>Keep Solver Solution</u><br>Restore <u>O</u> riginal Values<br>OK Cancel | and optimality<br>Reports<br>Answer<br>Sensitivity<br>Limits<br><u>Save Scenario</u> |
|----------------------------------------------------------------------------------------------------|--------------------------------------------------------------------------------------|
|                                                                                                    |                                                                                      |

The XYZ company makes two products: Doors and Windows. Three manufacturing resources are required: Cutting, Sanding and Finishing.

The requirements measured in hours per unit and shown in the table below along with the profit per unit of product. The availability of Cutting, sanding, and finishing operations are 40, 40, and 60 hours respectively. Determine the quantity of doors and windows to be produced to maximize the profit of the company.

| ANN NN NNN               | NAINIIIII | T I I I I I I I I I I I I I I I I I I I |
|--------------------------|-----------|-----------------------------------------|
| Product                  | Doors     | Windows                                 |
| Cutting Hours per Unit   | 1         | 0.5                                     |
| Sanding Hours per Unit   | 0.5       | 0.75                                    |
| Finishing Hours per Unit | 0.5       | 1                                       |
| Profit per Unit          | \$500     | \$400                                   |
|                          |           | I X KN I X I X I I I                    |

#### Formulate the Product mix problem

- **X**<sub>1</sub> : number of Doors produced
- **X<sub>2</sub>: number of Windows produced**
- z : company profit

 $\begin{array}{lll} \max \ z &= 500 \ X_1 + 400 \ X_2 \\ s.t & X_1 + 0.5X_2 &\leq 40 \\ 0.5X_1 + 0.75X_2 &\leq 40 \\ 0.5X_1 + X_2 &\leq 60 \\ X_1 \,, \, X_2 &\geq 0 \ (non-negative \\ constraint) \end{array}$ 

|    | А         | В           | С             | D       | E    | F  | G            | Н     | Ι  |
|----|-----------|-------------|---------------|---------|------|----|--------------|-------|----|
| 1  | Product I | lix         |               |         |      |    |              |       |    |
| 2  |           |             |               |         |      |    |              |       |    |
| 3  |           |             |               |         |      |    |              |       |    |
| 4  |           |             | Doors         | Windows |      |    |              |       |    |
| 5  |           | Qty         | 5             | 3       |      |    |              |       |    |
| 6  |           | Profit      | 500           | 400     | 3700 |    |              |       |    |
| 7  |           |             |               |         |      |    |              |       |    |
| 8  |           |             |               |         |      |    |              |       |    |
| 9  |           | Constraints | (all units in | hours)  | Used |    | Availability | slack |    |
| 10 |           | Cutting     | 1             | 0.5     | 6.5  | <= | 40           | 33.5  |    |
| 11 |           | Sanding     | 0.5           | 0.75    | 4.75 | <= | 40           | 35.25 |    |
| 12 |           | Finishing   | 0.5           | 1       | 5.5  | <= | 60           | 54.5  |    |
| 13 |           |             |               |         |      |    |              |       | r. |
| 14 |           |             |               |         |      |    |              |       | -  |
| H  |           |             |               |         |      |    |              |       |    |

#### Answer Report reports

- The original and final objective values
- The original and final values of the variables
- The final values of constraints
- The constrains formulas, binding status and the slacks

Constraint with <u>no Slack</u> -→ **Binding** 

#### **Answer Report**

|                | A B              | С                        | D               | E                      | F                          | G        |
|----------------|------------------|--------------------------|-----------------|------------------------|----------------------------|----------|
| 1              | Microso          | ft Excel 12.0            | Answer Report   |                        |                            |          |
| 2              | Worksh           | eet: [Example            | e.xlsx]ProductM | ix                     |                            |          |
| 3              | Report           | Created: 5/2/            | 2556 10:35:23   |                        |                            |          |
| 4              |                  |                          |                 |                        |                            |          |
| 5              |                  |                          |                 |                        |                            |          |
| 6              | Target C         | ell (Max)                |                 |                        | -                          |          |
| 7              | Cell             | Name                     | Original Value  | Final Value            | _                          |          |
| 8              | \$E\$6           | Profit                   | 3700            | 26000                  | -                          |          |
| 9              |                  |                          |                 |                        |                            |          |
| 10             |                  |                          |                 |                        |                            |          |
| 11             | Adjustab         | e Cells                  |                 |                        | -                          |          |
| 12             | Cell             | Name                     | Original Value  | Final Value            | -                          |          |
| 13             | \$C\$5           | Qty Doors                | 5               | 20                     | _                          |          |
| 14             | \$D\$5           | Qty Windows              | 3               | 40                     | -                          |          |
| 15             |                  |                          |                 |                        |                            |          |
| 16             |                  |                          |                 |                        |                            |          |
| 17             | Constrain        | ts                       |                 |                        |                            |          |
| 18             | Cell             | Name                     | Cell Value      | Formula                | Status                     | Slack    |
| 19             | \$E\$10          | Cutting Used             | 40              | \$E\$10<=\$G\$10       | Binding                    | 0        |
| 20             | \$E\$11          | Sanding Used             | 40              | \$E\$11<=\$G\$11       | Binding                    | 0        |
|                | #E#40            | Finishing Used           | 50              | \$E\$12<=\$G\$12       | Not Binding                | 10       |
| 21             | \$E\$12          | <u> </u>                 |                 |                        | ALL A DOC 10               |          |
| 21<br>22       | \$C\$5           | Qty Doors                | 20              | \$C\$5>=0              | Not Binding                | 20       |
| 21<br>22<br>23 | \$C\$5<br>\$D\$5 | Qty Doors<br>Qty Windows | 20<br>40        | \$C\$5>=0<br>\$D\$5>=0 | Not Binding<br>Not Binding | 20<br>40 |

Constraint with <u>no Slack</u> -→ **Binding** 

#### Sensitivity Report gives

- The optimal variable values
- The final values for constraints
- The <u>shadow prices</u> for the constraints with the maximum allowable increase and decrease
- The <u>reduced cost</u> for the input variables with the maximum allowable increase and decrease

**Note:** if the model contains integer or Boolean constraints, sensitivity report cannot be produced

|    | A B                                 | С              | D       | E         | F           | G          | Н           | Ι  |  |  |  |  |  |  |
|----|-------------------------------------|----------------|---------|-----------|-------------|------------|-------------|----|--|--|--|--|--|--|
| 1  | Microso                             | ft Excel 12.0  | Sensiti | vity Repo | rt          |            |             |    |  |  |  |  |  |  |
| 2  | Worksheet: [Example.xlsx]ProductMix |                |         |           |             |            |             |    |  |  |  |  |  |  |
| 3  | Report Created: 5/2/2556 13:29:23   |                |         |           |             |            |             |    |  |  |  |  |  |  |
| 4  |                                     |                |         |           |             |            |             |    |  |  |  |  |  |  |
| 5  |                                     |                |         |           |             |            |             |    |  |  |  |  |  |  |
| 6  | Adjustabl                           | e Cells        |         |           |             |            |             |    |  |  |  |  |  |  |
| 7  |                                     |                | Final   | Reduced   | Objective   | Allowable  | Allowable   |    |  |  |  |  |  |  |
| 8  | Cell                                | Name           | Value   | Cost      | Coefficient | Increase   | Decrease    |    |  |  |  |  |  |  |
| 9  | \$C\$5                              | Qty Doors      | 20      | 0         | 500         | 300        | 233.3333333 |    |  |  |  |  |  |  |
| 10 | \$D\$5                              | Qty Windows    | 40      | 0         | 400         | 350        | 150         |    |  |  |  |  |  |  |
| 11 |                                     |                |         |           |             |            |             |    |  |  |  |  |  |  |
| 12 | Constrain                           | ts             |         |           |             |            |             |    |  |  |  |  |  |  |
| 13 |                                     |                | Final   | Shadow    | Constraint  | Allowable  | Allowable   |    |  |  |  |  |  |  |
| 14 | Cell                                | Name           | Value   | Price     | R.H. Side   | Increase   | Decrease    |    |  |  |  |  |  |  |
| 15 | \$E\$10                             | Cutting Used   | 40      | 350       | 40          | 40         | 13.33333333 |    |  |  |  |  |  |  |
| 16 | \$E\$11                             | Sanding Used   | 40      | 300       | 40          | 6.66666667 | 20          |    |  |  |  |  |  |  |
| 17 | \$E\$12                             | Finishing Used | 50      | 0         | 60          | 1E+30      | 10          |    |  |  |  |  |  |  |
| 18 |                                     |                |         |           |             |            |             |    |  |  |  |  |  |  |
| T  | HH                                  | att            | T A     |           | TAK         | NXT        | DAG         | Xt |  |  |  |  |  |  |

**Shadow Price/Dual price**: determine how the objective values will change as you obtain an additional unit of constraints <u>without</u> re-run the Solver

If constraint is binding (no slack)  $-\rightarrow$  Shadow price  $\neq$  0 If constraint is no binding  $-\rightarrow$  Shadow price = 0

**Reduced Cost** : determine additional cost/profit for every additional variable unit occurred

If reduced Cost  $\leq 0 \rightarrow$  Solution is optimal

#### **MAXIMIZATION (ex. Profit, Revenue)**

If shadow price is positive If shadow price is negative I

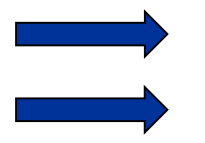

Profit increase Profit decrease

If reduced cost is positive If reduced cost is negative

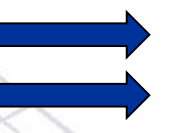

Profit increase Profit decrease

#### **MINIMIZATION** (ex. Cost)

If shadow price is positive If shadow price is negative Cost increaseCost decrease

If reduced cost is positive If reduced cost is negative Cost increaseCost decrease

#### **Analysis: Product Mix Problem**

- If the availability of the cutting hours is increased to 80 hours, how much does the XYZ company gain their profit?
- How much should the XYZ company pay for the sanding labor cost if the availability of sanding hours is increased to 41?

#### Limits Report reports

- The achieved optimal objective value
- The input variables with the optimal values and with lower and upper bound
- The lower bound indicates the smallest value that a variable can take while satisfying the constraints and holding all of the other variables constant
- The upper bound is the largest value the variable can take under these circumstances

# **Limits Report**

| 4  | A B    | С             | D        | E F       | G       | H I | J         | K |
|----|--------|---------------|----------|-----------|---------|-----|-----------|---|
| 1  | Micros | oft Excel 12. | D Limits | Report    |         |     |           |   |
| 2  | Works  | neet: [Examp  | le.xlsx] | Limits Re | eport 1 |     |           |   |
| 3  | Report | Created: 5/2  | 2/2556   | 10:41:4   | 5       |     |           |   |
| 4  |        |               |          |           |         |     |           |   |
| 5  |        |               |          |           |         |     |           |   |
| 6  |        | Target        |          |           |         |     |           |   |
| 7  | Cell   | Name          | Value    |           |         |     |           |   |
| 8  | \$E\$6 | Profit        | 26000    |           |         |     |           |   |
| 9  |        |               |          |           |         |     |           |   |
| 10 |        |               |          |           |         | _   |           |   |
| 11 |        | Adjustable    |          | Lower     | Target  | Upp | er Target |   |
| 12 | Cell   | Name          | Value    | Limit     | Result  | Lim | it Result |   |
| 13 | \$C\$5 | Qty Doors     | 20       | 0         | 16000   |     | 20 26000  | - |
| 14 | \$D\$5 | Qty Windows   | 40       | 0         | 10000   |     | 40 26000  |   |
| 15 |        |               |          |           |         |     |           | - |
| 40 |        |               |          |           |         |     |           |   |

# **Diet Problem**

My diet requires that all the food I eat come from one of the four "basic food groups" (chocolate cake, ice cream, soda, and cheesecake). Now, the following four foods are available for consumption: brownies, chocolate ice cream, cola, and pineapple cheesecake. Each brownie costs 50¢, each scoop of chocolate ice cream costs 20¢, each bottle of cola costs 30¢, and each piece of pineapple cheesecake costs 80¢. Each day, I must consume at least 500 calories, 6 oz of chocolate ,10 oz of sugar, and 8 oz of fat. The nutrition al content per unit of each food is shown in Table2. Solve this problem that can be used to satisfy my daily nutritional requirements at minimum cost.

| Type of food                     | Calories | Chocolate (oz) | Sugar (oz) | Fat (oz) | 1 |
|----------------------------------|----------|----------------|------------|----------|---|
| Brownies                         | 400      | 3              | 2          | 2        | Z |
| Chocolate ice cream<br>(1 scoop) | 200      | 2              | 2          | 4        | Z |
| Cola<br>(1 bottle)               | 150      | 0              | 4          | 1        | Ź |
| Pineapple Cheesecake (1 piece)   | 500      | 0              | 4          | 5        | 1 |

Create sensitivity report and answer the following questions

- 1. If you must consume total calories at least 600 oz, what is the new cost?
- 2. If you must consume chocolate at least 8 oz, what is the new cost ?
- 3. If you want to eat 1 piece of brownie, what is the new cost?

#### **Transportation Problem**

Powerco has 3 electric power plants that supply the needs of 4 cities. The costs of sending 1 million kwh of electricity from plant to city are shown in the table. Use Solver to minimize the cost of this problem.

|               | То    |       |       |       | Supply           |  |  |
|---------------|-------|-------|-------|-------|------------------|--|--|
| From          | City1 | City2 | City3 | City4 | (million kwh)    |  |  |
| Plant1        | \$8   | \$6   | \$10  | \$9   | 35               |  |  |
| Plant2        | \$9   | \$12  | \$13  | \$7   | 50               |  |  |
| Plant3        | \$14  | \$9   | \$16  | \$5   | 40               |  |  |
| Demand        | 45    | 20    | 30    | 30    |                  |  |  |
| (million kwh) |       | VXX   | AN    | XX    | <u>xxx111117</u> |  |  |
| HAHA          |       | XXX   | AN    |       |                  |  |  |
| HHH           | VAX   | AN    | XXX   | SKK   |                  |  |  |

Create sensitivity report and answer the following questions

- If electricity supply of Plant1 increases by 5 million kwh, how is it effect the cost? What will be the new cost?
- 2. If electricity supply of Plant2 increases by 5 million kwh, how is it effect the cost? What will be the new cost?

## **Inventory Problem**

Sailco Corporation must determine how many sailboats should be produced during each of the next four quarters. The demand during each of the next four quarters is as follows: 40, 60, 75, and 25 sailboats. Sailco must meet demand on time. At the beginning of the first quarter, Sailco has an inventory of 10 sailboats. Sailco must decide how many sailboats should be produces during the quarter. For simplicity, we assume that sailboats manufactured during a quarter can be used to meet demand for that quarter. During each quarter, Sailco can produce up to 40 sailboats with regular time labor at a total cost of \$400 per sailboats. By having employees work overtime during a quarter, Sailco can produce additional sailboats with overtime labor at a total cost of \$450 per sailboats. At the end of each quarter(after production has occurred and the current quarter's demand has been satisfied), a carrying or holding cost of \$20 per sailboats is incurred. Determine production schedule to minimize the sum of production and inventory cost during the next four quarters.